## BIN - ECO | REGISTRATIE NIEUW BIN

## Registratie van een BIN (Buurinformatienetwerk) of een BIN-Z (Buurtinformatienetwerk voor Zelfstandigen)

Om de buurtinformatienetwerken zo correct mogelijk te voorzien van belangrijke informatie hebben we een database aangelegd, conform de richtlijnen (GDPR) van de nieuwe Europese vordering die de Privacy in de Europese lidstaten regelt. Via deze database kan u uw ledenlijst(en) regelmatig aanvullen (leden toevoegen) of wijzigen (adresaanpassingen, leden verwijderen). U kan desgewenst uw ledenlijst(en) ook importeren.

| * Vereiste velden<br>Type BIN *<br>) BIN Regio of Buurt | ) BIN Zelfstandigen                                        | ⊖ BIN Bedrijventerrein                                                 | Naam van het BIN *                                                                                                    |                                                                                                    |
|---------------------------------------------------------|------------------------------------------------------------|------------------------------------------------------------------------|----------------------------------------------------------------------------------------------------|----------------------------------------------------------------------------------------------------|
| Coördinator:<br>Voornaam *                              | Naam*                                                      |                                                                        | Communicatietool (vb.<br>WhatsApp, E-mail) *                                                                          | Aantal leden * 0                                                                                    |
| Telefoonnummer *<br>E-mailadres *                       |                                                            |                                                                        | 3 Postcode * Kies                                                                                                    |                                                                                                    |
| Wenst u gecontacteerd t<br>Ik heb het Privacybeleid     | e worden door een medewer<br>doorgenomen * <u>https://</u> | xer van het BIN Kenniscentrum?<br>www.bin-plp.be/contact/privacybeleic | O Ja O Nee 4                                                                                                    |                                                                                                    |
| Uw aanvullend bericht                                   |                                                            |                                                                        | U kan uw huidige ledenlijst in eende<br>of .txt). Indien uw lijst van BE-ALER<br>te op te nemen in het begin van de l | ar welk formaat toevoegen (xIs of .csv<br>T of ALARMTILT afkomstig is, gelieve dit<br>bestandsnaam. |
| 6                                                       |                                                            |                                                                        | Sleep uw bestanden hier                                                                                               | Toevoegen                                                                                           |
|                                                         |                                                            | z <b>=065</b> h1n                                                      | Hier de code invullen *                                                                                               |                                                                                                    |
|                                                         |                                                            | Verzenden<br>1st-served © 2<br>support@                                | Annuleren<br>021. All rights reserved.                                                                                |                                                                                                    |

- 1. Vink het type BIN aan (Regio of Buurt Zelfstandigen Bedrijventerrein) en NAAM
- 2. Gegevens van de coördinator
- 3. Uw communicatietool (bvb BE-Alert of Whatsapp ed) en het aantal effectieve leden
- 4. Klik bij "Postcode" op <u>KIES</u>. U ziet dan een nieuw scherm.
  - a. Geef uw postcode in en klik op "zoeken" (vergrootglas)
  - b. Selecteer uw gemeente/Stad de gegevens worden automatisch ingevuld
- 5. Vink nu de overige vragen aan.
- 6. U kan ook nog een aanvullend bericht doorgeven in de daartoe voorziene zone.
- 7. Hebt u een lijst van uw leden, dan kan u die toevoegen volgens aangegeven formaten.
- 8. Vul hier de verificatie-CODE in en klik op verzenden.

## Opname van de werking:

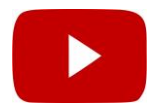

Uw registratie is nu in orde. U kan een volgende BIN registreren op dezelfde wijze. U kan, indien u dat wenst overgaan naar de manuele registratie van uw leden (zie registratie leden).

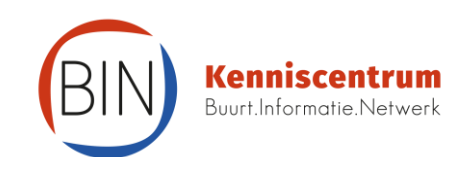